## Servo

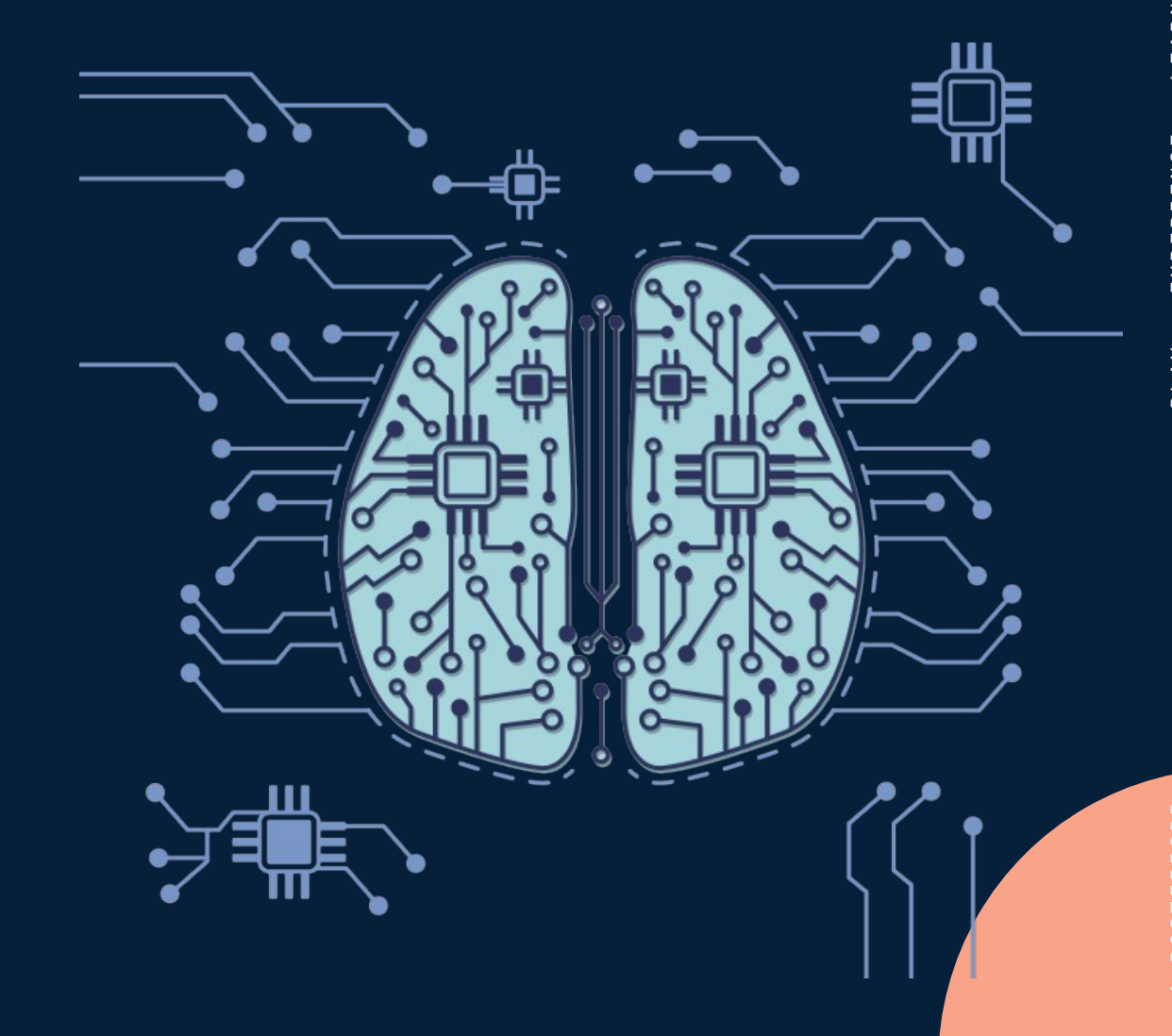

## **Servo Wiring**

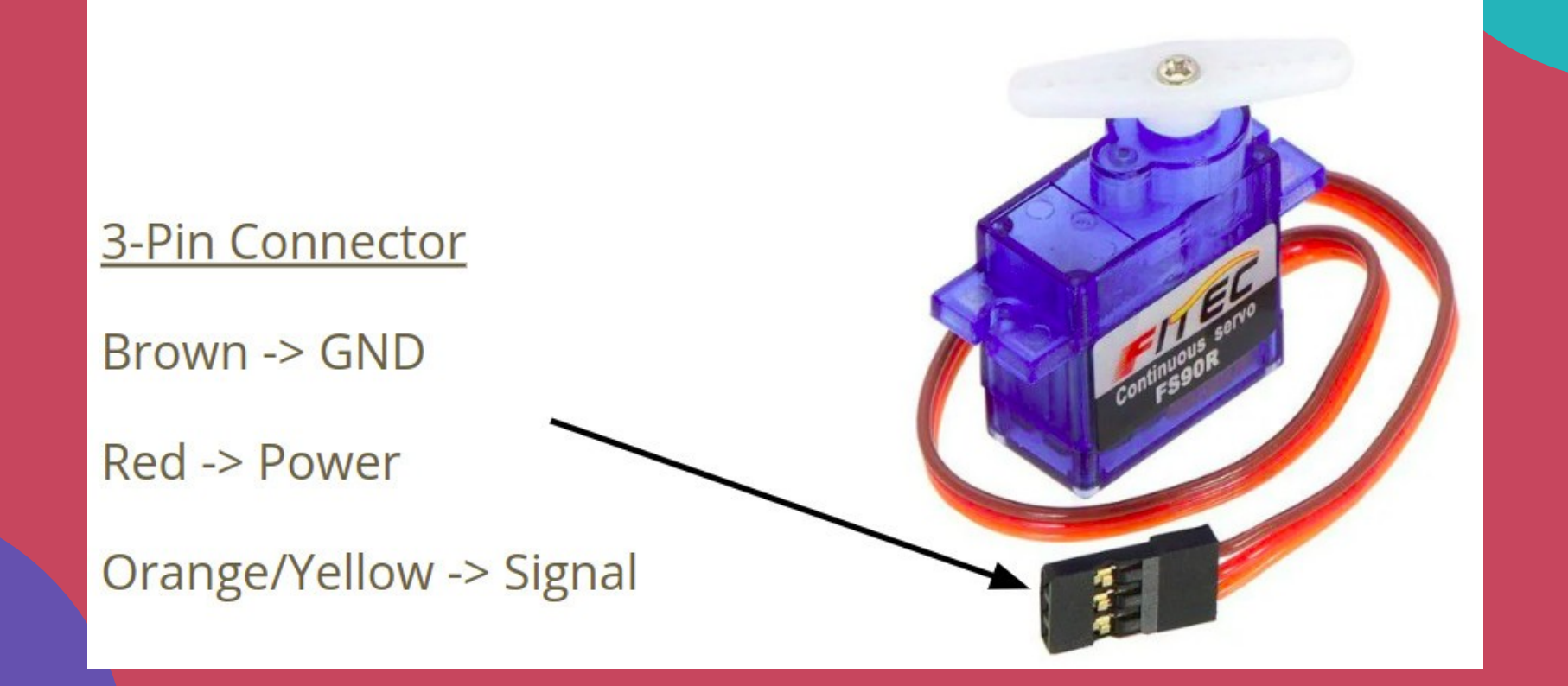

ΡLAΥ

## **Servo Connection**

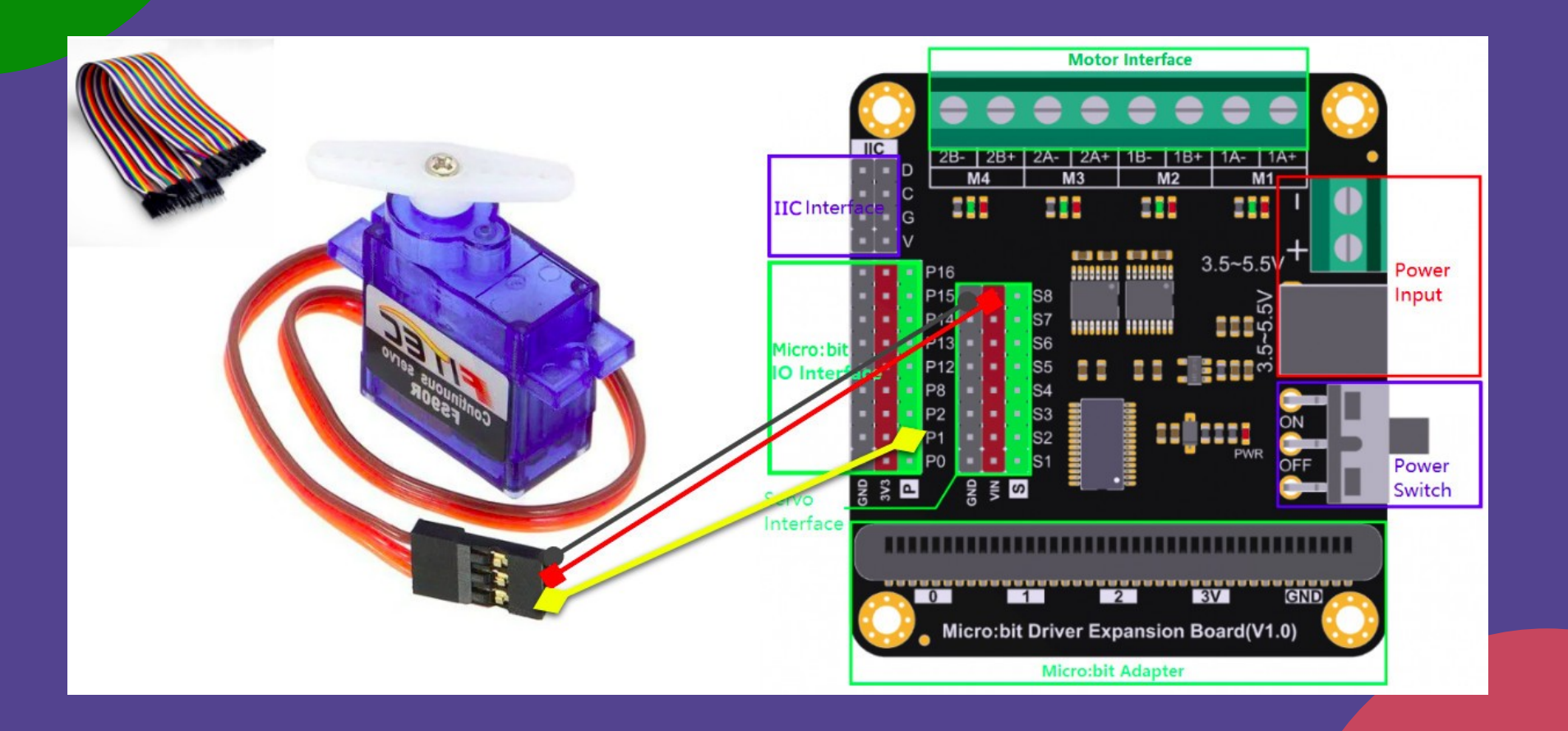

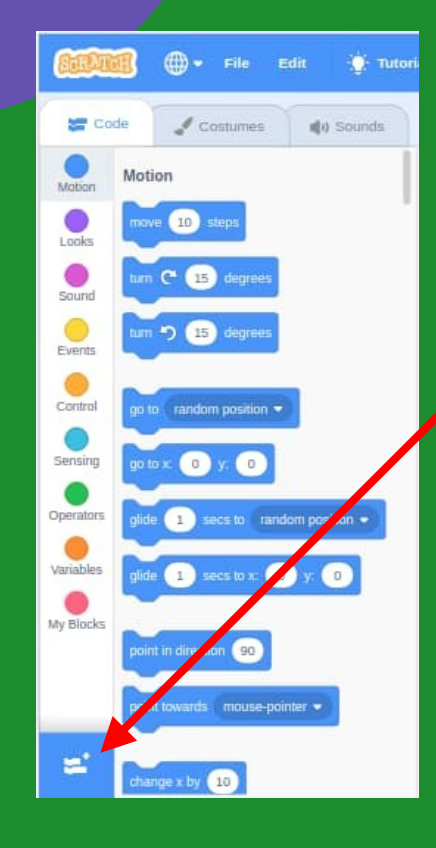

### **Add Extension**

### **Microbit More**

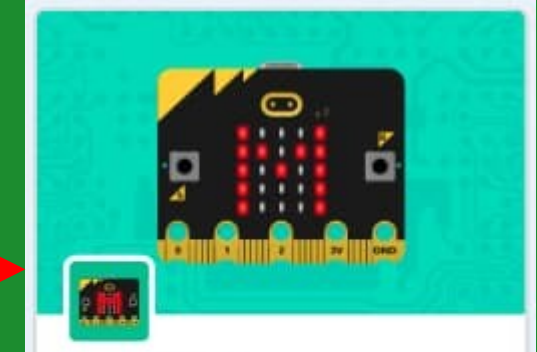

#### Microbit More

Play with all functions of micro:bit. (v2-0.2.4)

Requires

\$

Collaboration with Yengawa Lab EXPERIENCE

РГАҮ

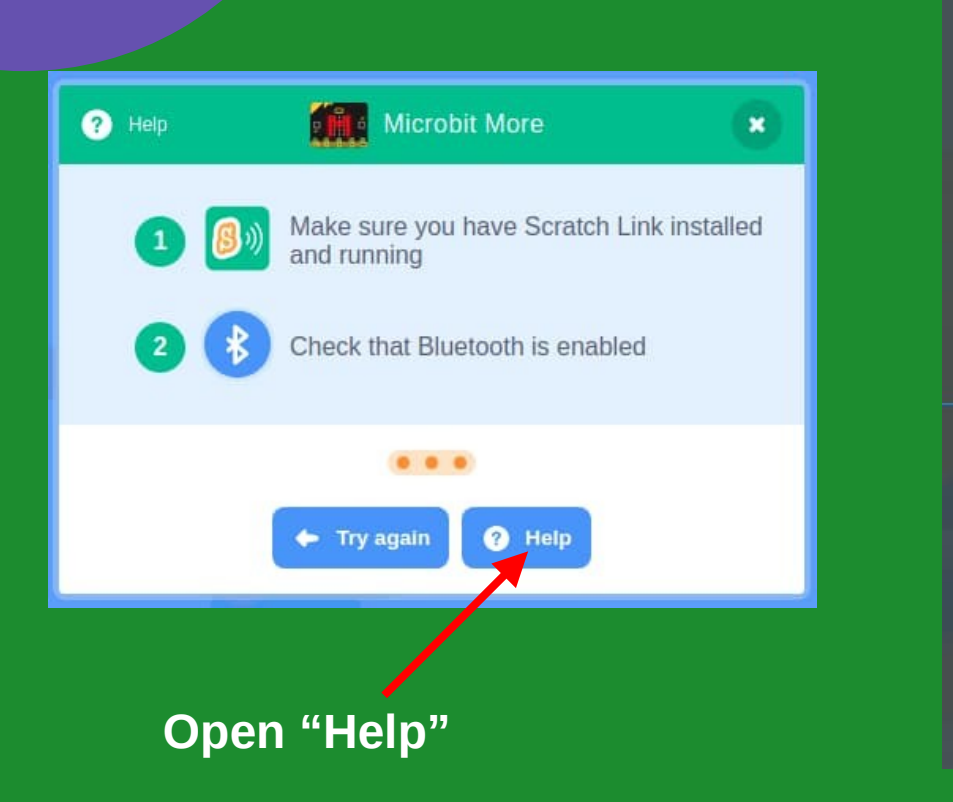

# **Prepare micro:bit**

## Microbit More

### full-functional micro:bit extension for Scratch

**Open Editor** 

Firstly, download 'micro:bit program' into your micro:bit to connect Editor

micro:bit program

### Download this program and copy into your micro:bit

## **Connect micro:bit**

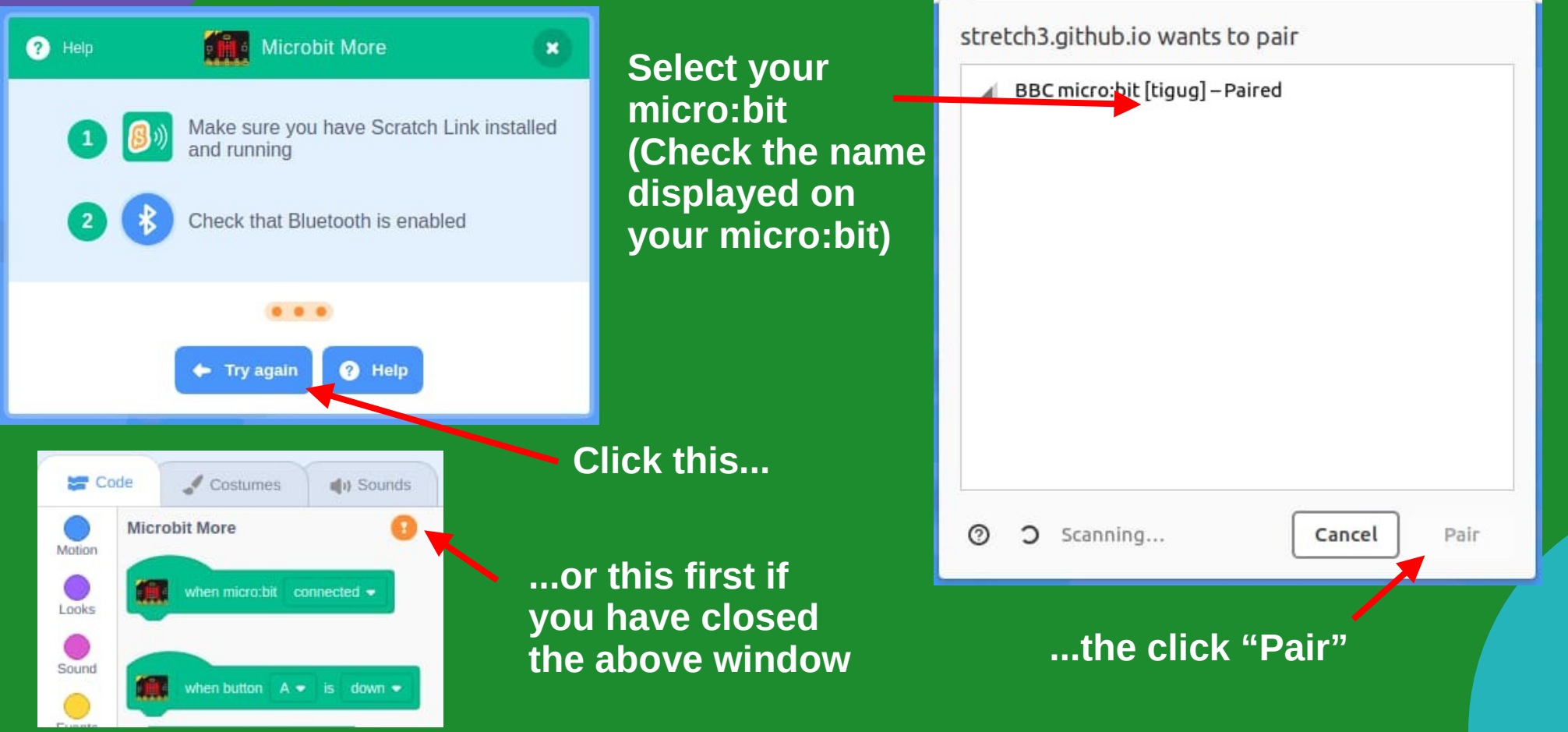

POSTERIORI

## Programming

- Use "Set Servo" block
- Value ranges from 0 to 180 degrees

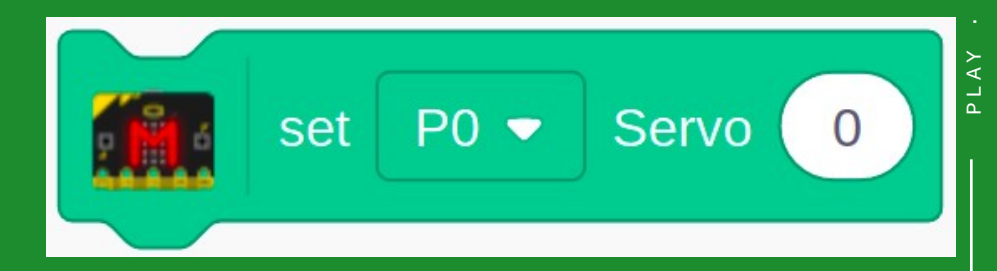

Choose the servo pin that you're using (eg. "P0", "P1")

LEARN

ENCE

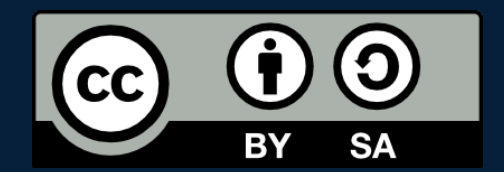

### A POSTERIORI Play · Experience · Learn

- Created by A Posteriori LLP
- Visit http://aposteriori.com.sg/ for more tips and tutorials
- This work is licensed under a Creative Commons Attribution-ShareAlike 4.0 International License.
- Some vector art created by freepik
  www.freepik.com